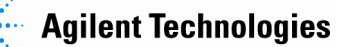

## Agilent 5DX 8.51 Patch Software

| Software Release Date:   | November 2008                                       |
|--------------------------|-----------------------------------------------------|
| 5DX System Requirements: | Series 3 & Series 5000                              |
| Controller Requirements: | 1 GHz IPC or greater                                |
| Operating System:        | Windows <sup>®</sup> XP Professional Service Pack 2 |
| Software Requirements:   | 8.50                                                |

#### Installation Requirements:

- 384MB of RAM or greater & 500MB of free disk space.
- Administrative Rights log on, with Administrative privileges.

# NOTE: The Agilent 5DX 8.51 patch contains only the files necessary for the patch and requires that 8.50 be previously installed.

### Installation Instructions for the 5DX & TDW:

- 1. Exit out of the User Interface.
- 2. Double-click the Agilent 5DX Reset icon to reset the system.
- 3. Close all other programs; close any open windows.
- 4. Installation of the patch:
  - a) Download the patch from the Agilent web site to a local drive.
    - You can get the patch from <u>http://www.agilent.com/see/5DX</u> under:
      - "Technical Support"
      - "Drivers and Software"
      - "Agilent 5DX 8.51 Software Release"
      - In the "Documents & Downloads" section you will find a link to download the patch.
      - Save the file as "5DX\_8.51.zip".
  - b) Create the following subdirectory: C:\Temp\8.51\_patch\
  - c) Move the patch file to the subdirectory: C:\Temp\8.51\_patch\
  - d) From Windows Explorer, double click on the "5DX\_8.51.zip".
  - e) Extract all files to C:\Temp\8.51\_patch\
  - f) Navigate to C:\Temp\8.51\_patch\
  - g) Double click on the "Setup.exe".
  - h) Follow the on-screen instructions to install the patch.
  - i) Once the installation process is complete, reboot the PC.
  - j) After the system reboots, log back into the operating system and User Interface.
  - k) Verifying proper patch installation:
    - The top of the 5DX User Interface screen will now reflect the current software revision, 8.51.
    - $\circ~$  The TDW User Interface will now reflect the current software revision in Help > About.

### More 5DX info at:

www.agilent.com/see/5dx